## הוראות לעובד לדיווח נוכחות מהנייד

- 1. היכנסו לאתר בכתובת www.newtime.co.il
- 2. ייפתח חלון לאישור גישה למיקום המכשיר אנא אשרו.
- בדף הכניסה הכניסו את הפרטים הבאים: (בהתאם לפרטים 3. שלכם)
  - ת.ז∖מספר עובד:\_\_\_\_
    - מספר חברה:
      - סיסמה:\_\_\_\_
  - 4. לדיווח כניסה/יציאה לחצו כניסה/יציאה בהתאם לדרוש.

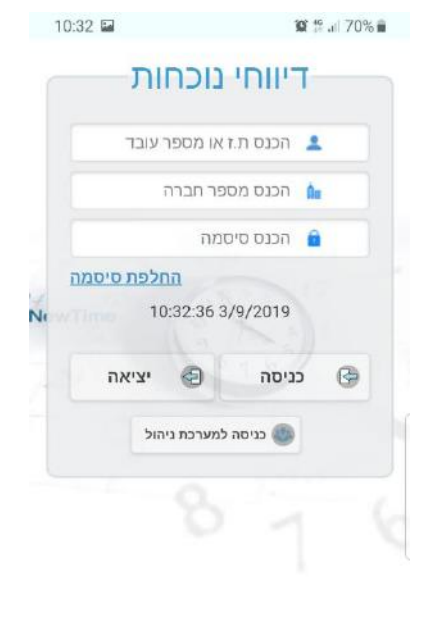